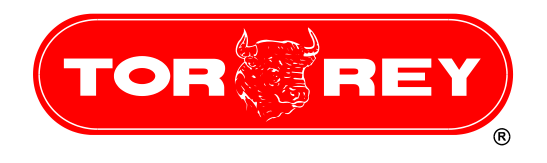

# **Báscula WLS**

Guía de Instalación de Red WLS Rev. 1.6 Windows 7 / Windows 8

### Ι. Requisitos de Red.

Para un funcionamiento óptimo conecte la computadora con un cable Ethernet y las básculas de manera Wifi a una distancia no mayor a 30 metros del Router Access Point Linksys E1200 (Torrey No. de parte 11900171).

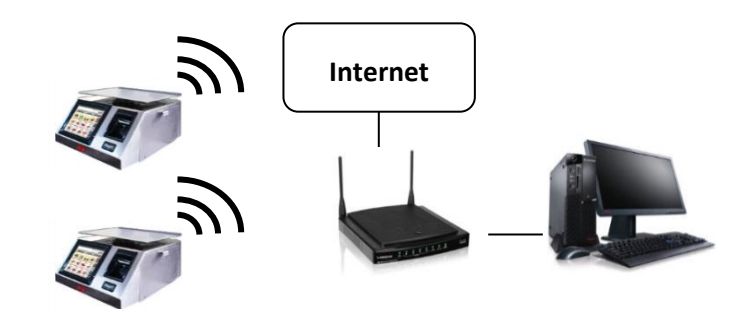

# П. Equipo Necesario.

- Báscula(s) WLS \_
- Computador Personal con Windows 7 o Windows 8.
- 2 Cable de Red Ethernet Categoría 5.
- Router Access Point Linksys E1200 (Torrey No.de parte 11900171). \_
- Conexión a Internet.

## III. Configuración de Access Point / Router.

Este procedimiento se realizó utilizando un Access Point Linksys E1200 (Torrey No. de parte 11900171) que no ha sido configurado previamente y una computadora personal con configuración de tarjeta red Cliente-DHCP. En caso de que su Access Point o computadora personal cuente con una configuración diferente, consulte con la persona que realizó la configuración antes de proseguir.

a) Conecte el cable de red que utilizará la PC a uno de los puertos Ethernet del Router. Si usted cuenta con una conexión Internet conéctela con un cable de red al puerto Internet.

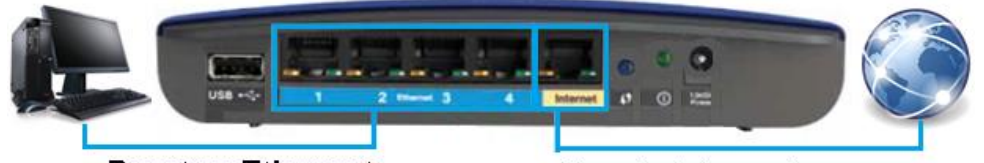

**Puertos Ethernet** 

Puerto Internet

- b) Conecte el eliminador al Router para que se encienda.
- c) Introduzca en su computadora el CD-ROM que viene con su Router Linksys.

1

d) Después de leer el CD-ROM se mostrará la siguiente ventana, seleccione la opción Instalar o Ejecutar desde los medios.

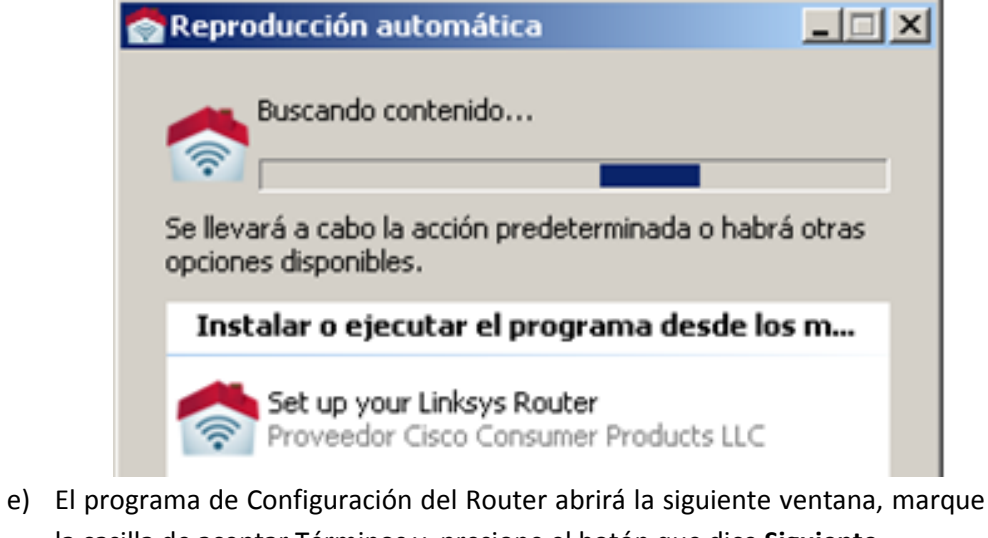

la casilla de aceptar Términos y presione el botón que dice Siguiente.

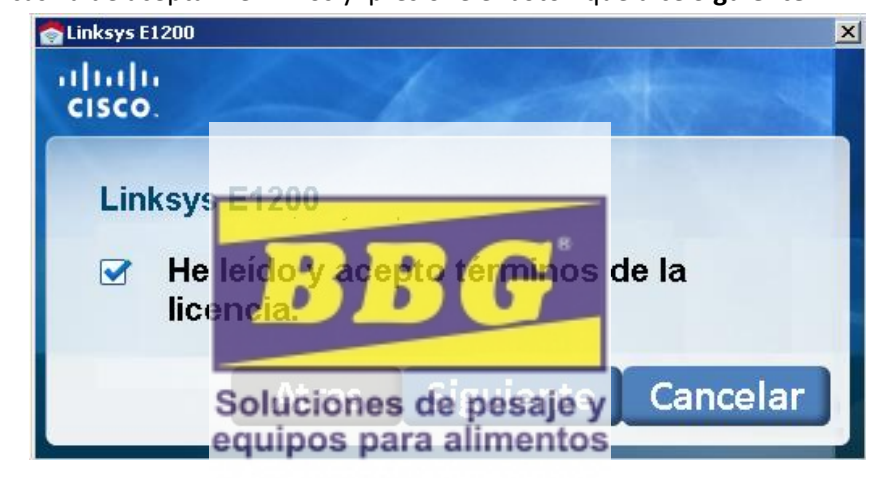

f) Verifique que la conexión este correcta de acuerdo a la imagen y presione el botón Siguiente.

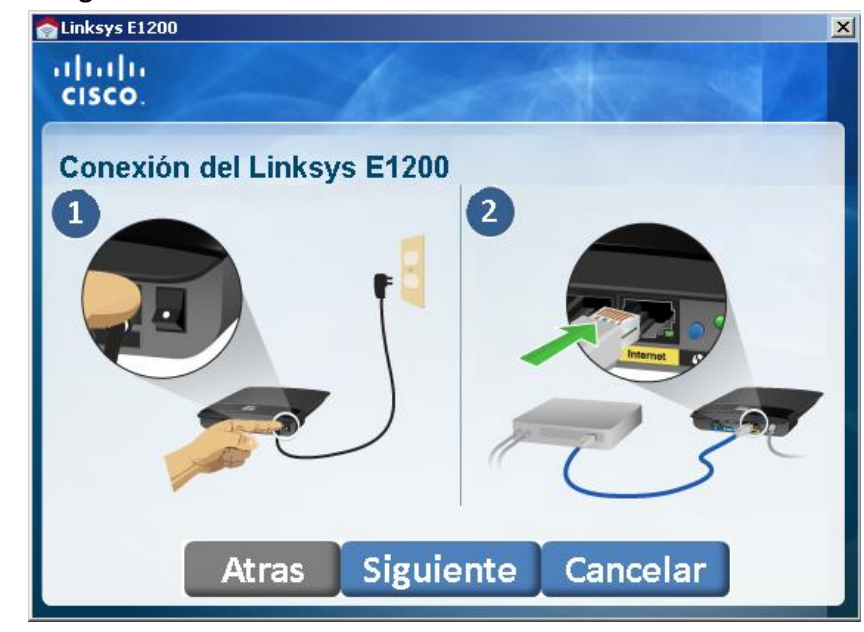

2

Nombre de Contraseña:

g) El Router buscará la configuración de su red. Al finalizar presione el botón

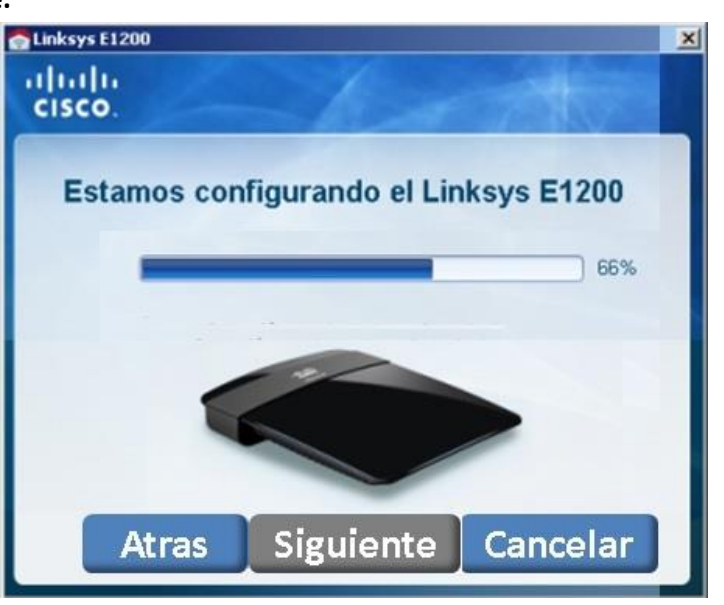

h) A continuación el Router pedirá que defina el nombre y contraseña de su red Wifi. Defina estos parámetros y presione el botón Siguiente.

| SLinksys E1200    |                   | ×         |
|-------------------|-------------------|-----------|
| cisco.            | - 10              |           |
| Parámetro         | os del router de  | e Linksys |
| Nombre de         | el router (SSID): |           |
| MiRouter          | NLS               | ]         |
| Contraseñ         | a:                |           |
| 12345678          |                   | ]         |
| Atras             | Siguiente         | Cancelar  |
| el Router (SSID): | MiRouterWLS       |           |
| a:                | 12345678          |           |

i) El Router comenzará a configurar la red Wifi, al finalizar siga las instrucciones hasta cerrar el programa.

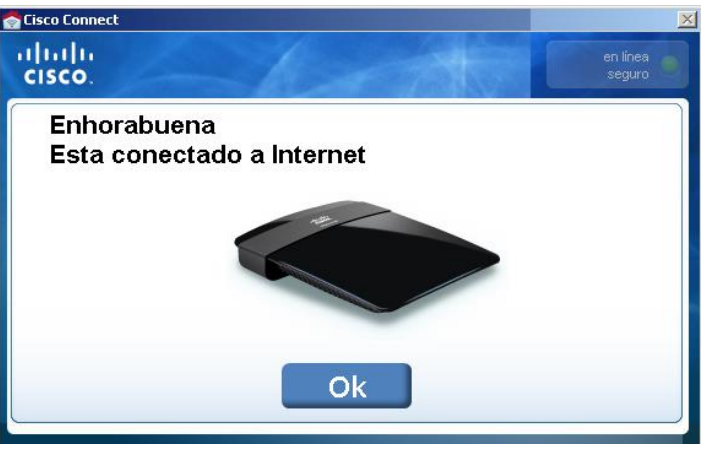

#### IV. Báscula WLS conexión Wifi.

Este procedimiento se realizó utilizando una báscula WLS con configuración de fábrica. Realice los siguientes pasos directamente en la pantalla de la báscula WLS.

a) En la pantalla de inicio presione el botón Menú.

Menu

b) Seleccione la opción Configuración.

|   | Opciones      |
|---|---------------|
| ሪ | Apagar        |
| 0 | Hibernar      |
| * | Configuracion |
| × | Cancelar      |
|   |               |

c) La báscula solicitará la contraseña de configuración, la clave predefinida de una báscula WLS con configuración de fábrica es 123456.

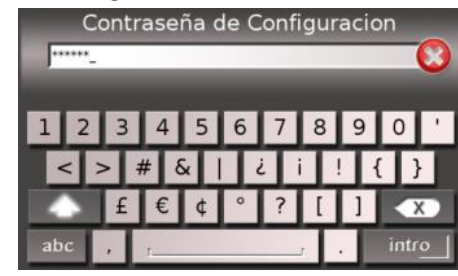

d) Busque el icono de Conectividad y presione sobre él.

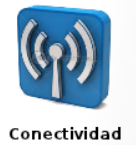

e) Seleccione la opción Wifi.

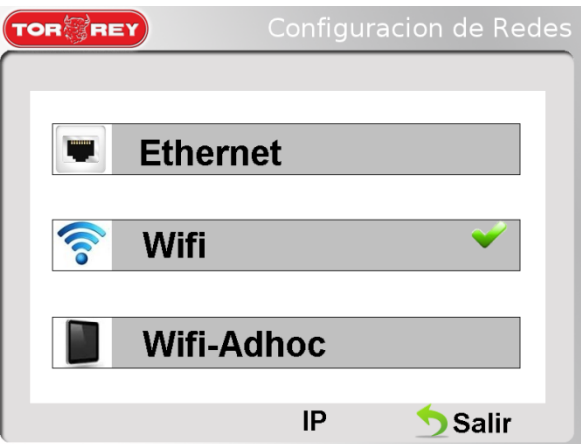

f) Seleccione la opción Activar Wifi. La báscula buscará las redes disponibles para conectarse.

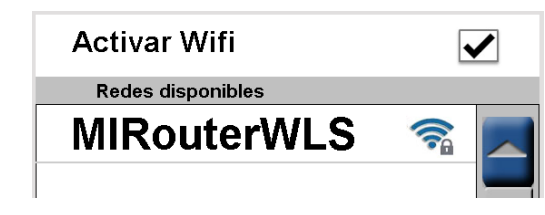

g) Seleccione la opción MiRouterWLS.

4

h) La báscula solicitará la contraseña de la red teclee 12345678.

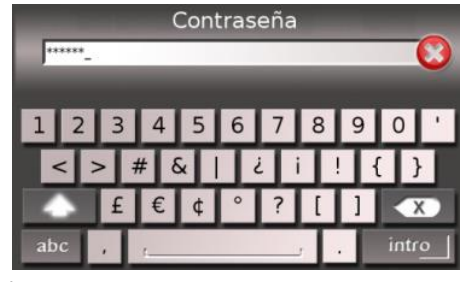

- Seleccione la opción Avanzado. i)
- j) Configure los siguientes parámetros.

| Dirección IP estática              | Seleccionada                                 |
|------------------------------------|----------------------------------------------|
| Dirección IP                       | 192.168.1.51                                 |
| Mascara de subred                  | 255.255.255.0                                |
| Puerta de Enlace                   | 192.168.1.1                                  |
| TOR REY Co                         | nfiguracion de Redes                         |
| Configuración Avanz                | ada                                          |
| Direccion IP dinamica              | a ()                                         |
| Direccion IP estatica              |                                              |
| Direccion IP<br>Mascara de subred: | <b>192.168.1.51</b><br><b>255.2</b> 55.255.0 |
| Puerta de Enlace:                  | 192.168.1 <mark>.</mark> 1                   |
| Soluciones d                       | guardar<br>pesaje y                          |
| ne Guardar naganianda inaran       | alignostingara regresar a la                 |

Presione Guardar perquipos para alimentosara regresar a la ventana anterior. Con esto ya habrá configurado su báscula WLS para comunicarse por una conexión Wifi.

- ν. Instalación de Básculas en Software ADMIN WLS.
- Descargue el software de http://www.basculas-torrey.com/modelo-wls.php. Una vez instalado siga los siguientes pasos.
- a) Teclee Usuario admin sin contraseña.

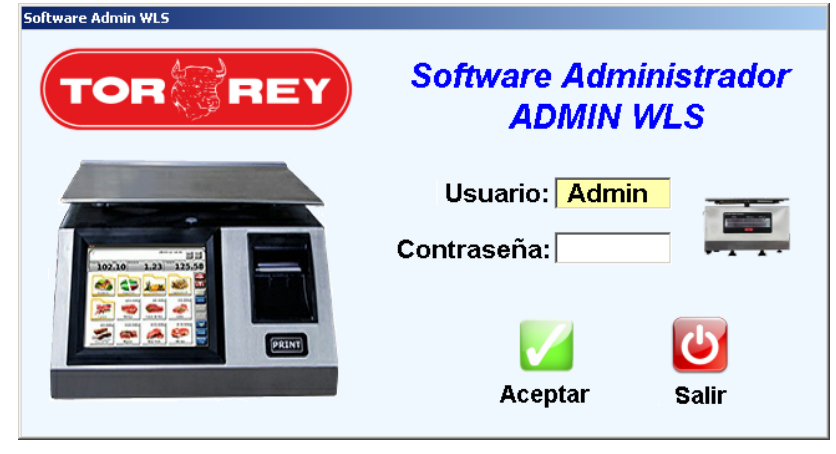

c) Seleccione

b) En el menú del software selección Básculas.

| 📼 Admin WLS [admin] |                                                                              |  |  |  |  |
|---------------------|------------------------------------------------------------------------------|--|--|--|--|
|                     | <u>B</u> ásculas Catálogos                                                   |  |  |  |  |
| c)                  | Seleccione la opción Nuevo Báscula.                                          |  |  |  |  |
|                     | <b>Básculas</b>                                                              |  |  |  |  |
|                     | Nuevo Editar Guard                                                           |  |  |  |  |
|                     | Grupo                                                                        |  |  |  |  |
|                     | Báscula                                                                      |  |  |  |  |
| d)                  | Proporcione un nombre a la báscula.                                          |  |  |  |  |
|                     | Nombre: BASCULA 1                                                            |  |  |  |  |
| e)                  | Proporcione una descripción a la báscula.                                    |  |  |  |  |
|                     | Descripción: BASCULA 1 DEPARTAMENTO CARNICERIA                               |  |  |  |  |
| f)                  | Establezca tipo de conexión.                                                 |  |  |  |  |
|                     | Tipo<br>Conexión: Red Ethernet/Wifi <b>V</b>                                 |  |  |  |  |
| g)                  | ;) Proporcione una dirección de IP válida de báscula <i>192.168.1.51</i> .   |  |  |  |  |
|                     | Dirección IP: <b>192.168.1.51</b>                                            |  |  |  |  |
| h)                  | ) Presione el botón <b>Conectar</b> .                                        |  |  |  |  |
|                     | Conectar                                                                     |  |  |  |  |
| i)                  | La báscula deberá responder exitosamente.                                    |  |  |  |  |
|                     | ATENCIÓN ⊠<br>La conexión con la báscula IP<br>192.168.1.51 ha sido Exitosa. |  |  |  |  |
|                     | Aceptar                                                                      |  |  |  |  |
| j)                  | Presione el botón <b>Guardar</b> .                                           |  |  |  |  |
|                     |                                                                              |  |  |  |  |

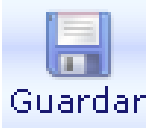

k) La báscula ha sido instalada exitosamente. Realice el paso V para todas las demás básculas WLS que quiera que se conecten a la red.

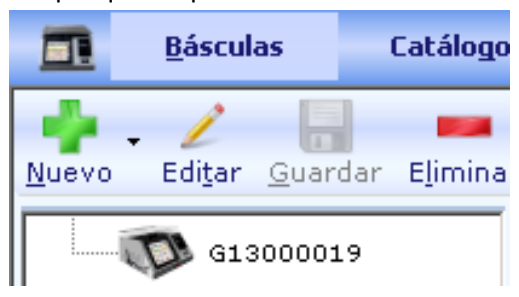

Para mayor información escribanos a soporte@fabatsa.com.mx o contacte a Soporte Tecnico en el teléfono (0181) 8198-1004.